# Alabama Breast and Cervical Cancer Early Detection Program Annual Web-based Enrollment

Satellite Conference Monday, July 18, 2005 11:00 a.m.-12:00 p.m. (Central Time)

Produced by the Alabama Department of Public Health Video Communications Division

# Faculty

Annie Vosel, RN, BSN Plan First Manager Bureau of Family Health Services Alabama Department of Public Health

# Faculty

Frieda Addison IT Functional Systems Analyst Computer Service Center Alabama Department of Public Health

# **Reasons for Enrollment**

- Level funding/shrinking dollars

   allows for improved budgetary
   management
- Number of patients served
   budget is based on average cost per patient

# Purpose Of Web-based Enrollment

- Provide current information about number of patients being served
- Expedite paperwork
- Streamline the billing process
- Tool to assist providers to identify women who qualify for screenings

# **Changes Necessary**

- Change in age criteria guidelines
- HCFA 1500 will be required
- Patient must meet eligibility criteria and be enrolled before screening and assigned a Tracking Number
  - Copy of confirmation sheet
  - Write tracking number on the screening/billing form
  - Patient must meet eligibility criteria in order to guarantee payment
    - Cannot have Medicaid coverage

# **Getting Started – What You** Will Need

- Internet access
- Must be a current provider
- Provider ID number
  - -County Health Departments
    - Screening coordinator will contact you
  - -Private providers
    - Packet of information

### Web Address

# Log-on Screen

- User ID
  - -Provider ID number • One Provider ID number per
  - physical site
- Password
  - -First time log in use enter "Password"
  - The system will then prompt the screener to change the password
    Passwords are to be kept
  - confidential
  - -One password per provider ID number

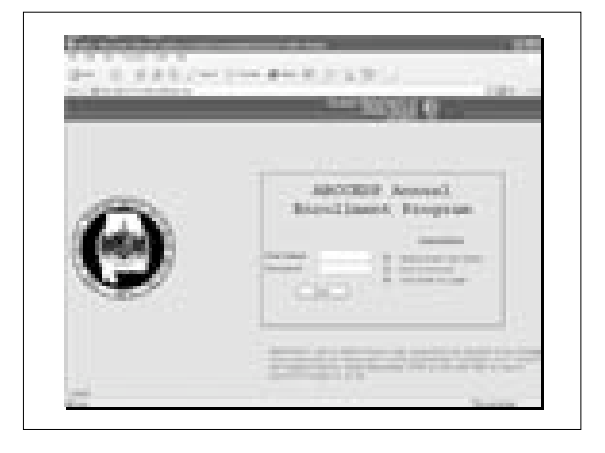

# Menu Screen • The first screen will display three options -Patient details

- -FAQ/Users manual
- -Forms

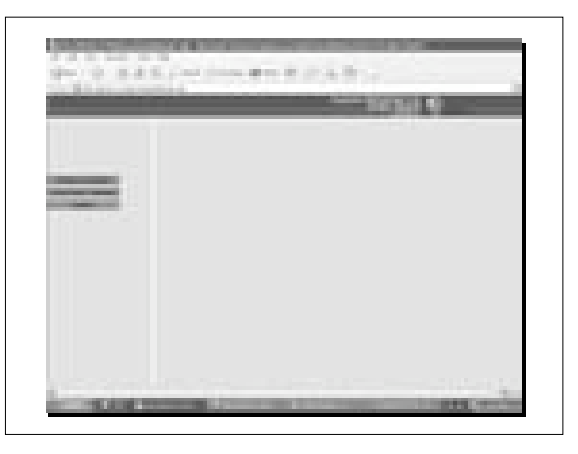

## FAQ/Users manual

- FAQ
  - -Federal Poverty Guidelines
  - Screening coordinators contact information/counties
  - -State office contact information
- Users manual

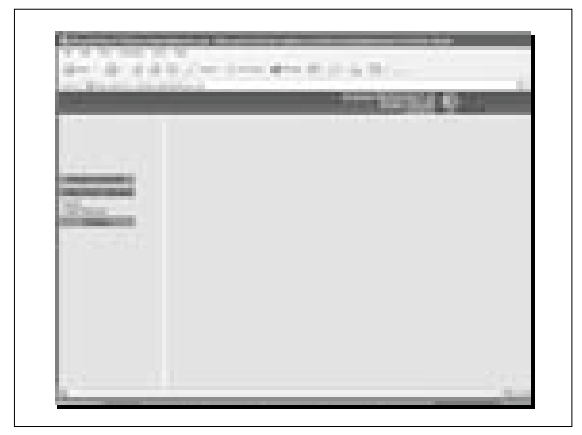

### Forms

- Screening/billing form
- Mammography voucher
- Diagnostic breast/follow-up
- Diagnostic cervical/follow-up.

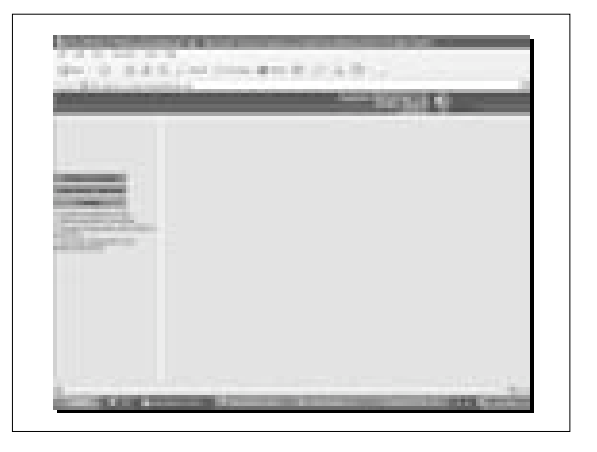

# **Patient Details**

- New patient entry
- Modify existing patient details
- View existing patient details

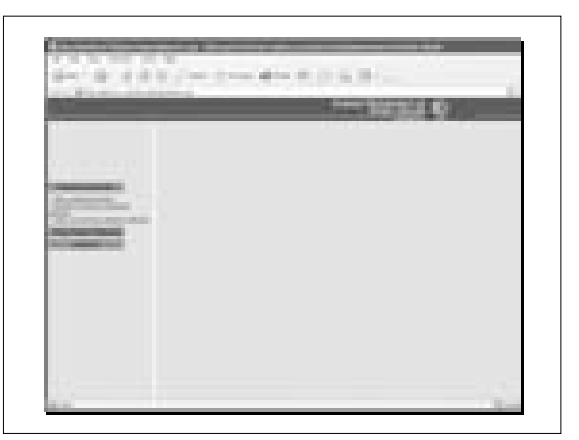

# Terms of eligibility

- Screening guidelines
  - -Must meet 1 criterion in each of the 3 categories
  - Program edits will not allow the screener to proceed unless a response is selected in all 3 categories
  - After selections are made click on "Accept" to proceed to the next screen

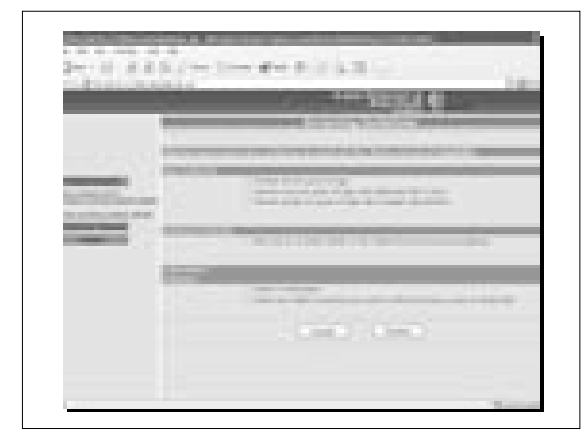

# New Patient Entry Three fields to complete Required fields that must be completed in order to proceed First name Last name Date of birth All patients that have social security numbers must be entered There will be a prompt reminding you if this was not entered Women do not have to have a Social Security number in order to qualify Enter the date of appointment Click on "Continue" to proceed to the next screen

|              | Contraction of the second second second second second second second second second second second second second s                                                                                                    |
|--------------|----------------------------------------------------------------------------------------------------|
|              |                                                                                                    |
| -            |                                                                                                    |
| Street and   | and the second second                                                                                                    |
| Surger State | and and a second second s |
|              |                                                                                                    |
|              | TORON CARD CONCU                                                                                                    |
|              |                                                                                                    |

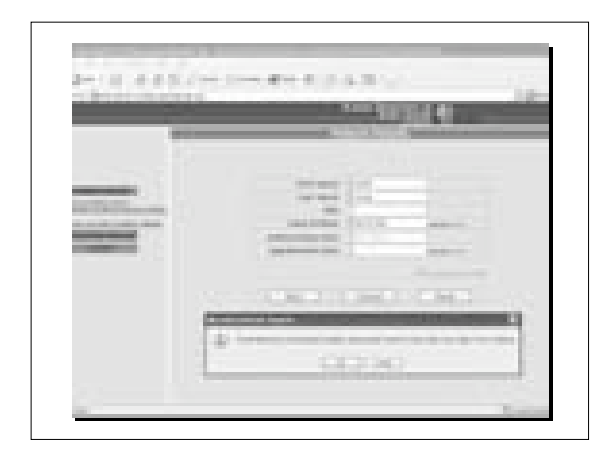

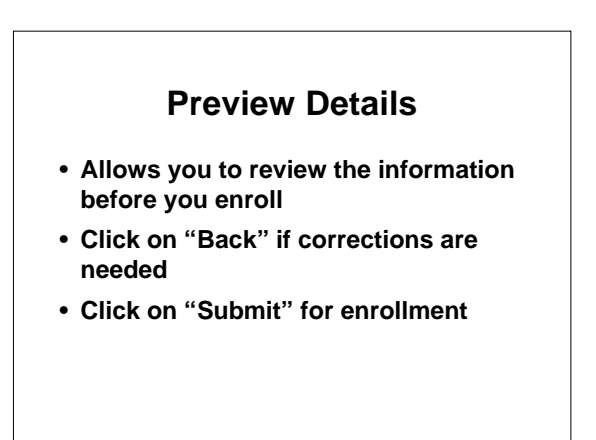

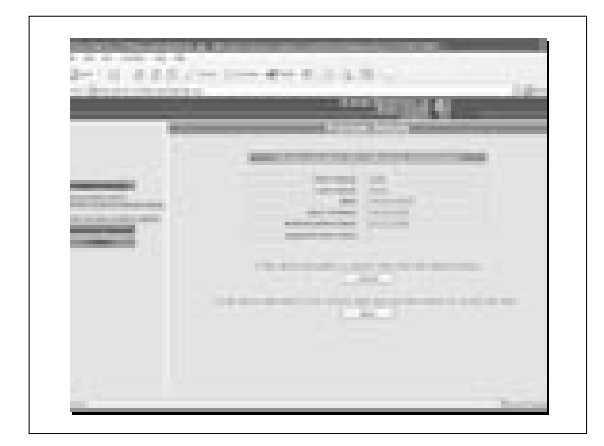

# Confirmation Details • Provides "Tracking Number" – Make copy of form for your records – Place tracking number on screening/billing form – Place "Tracking Number" on mammography voucher and/or the diagnostic forms. – Send your screening/billing form and HCFA 1500 to your screening coordinator

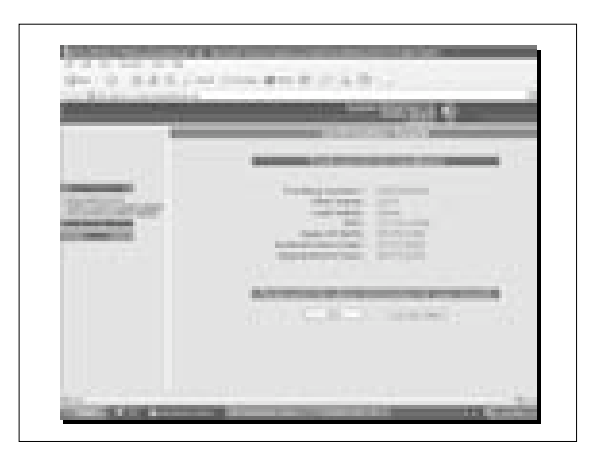

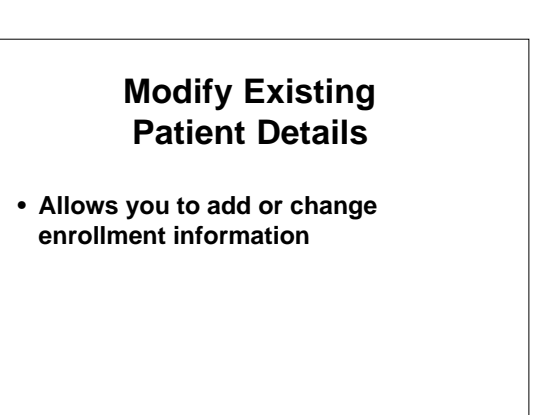

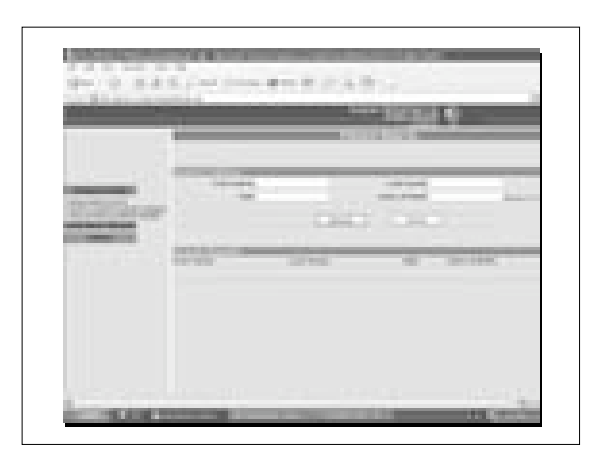

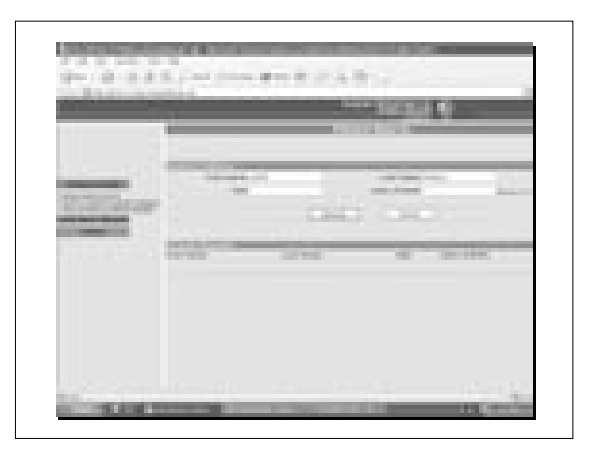

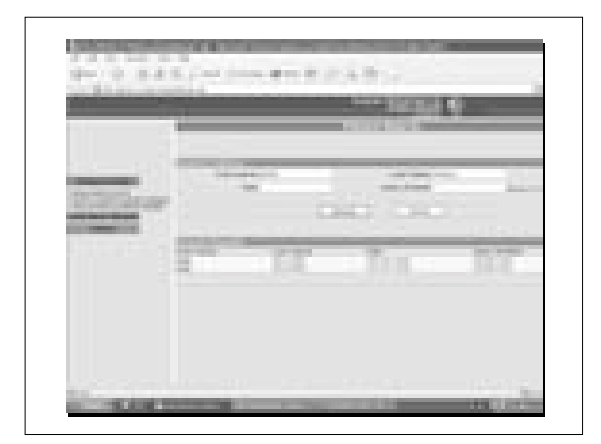

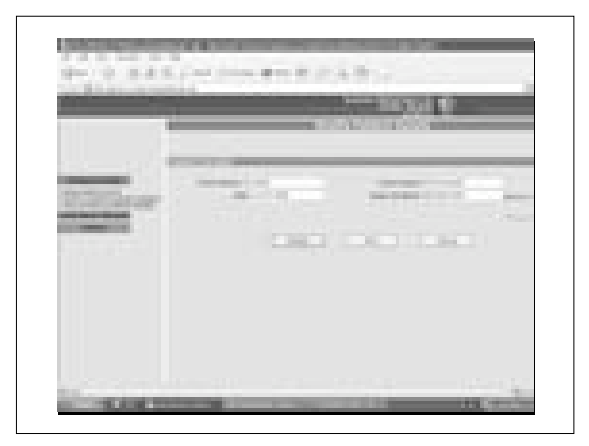

# Viewing Existing Patient Details

- Allows you to view patient enrollment information
- Unable to modify

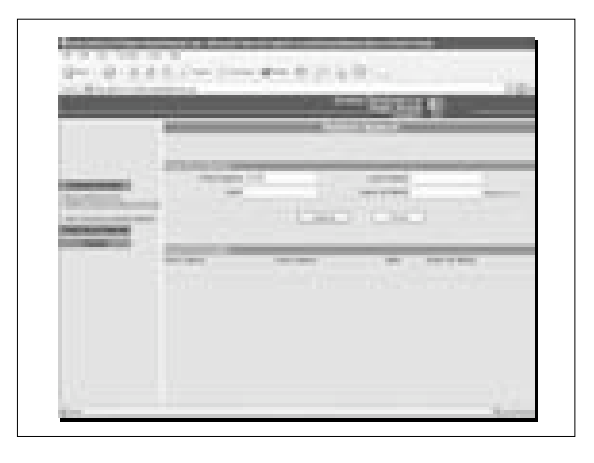

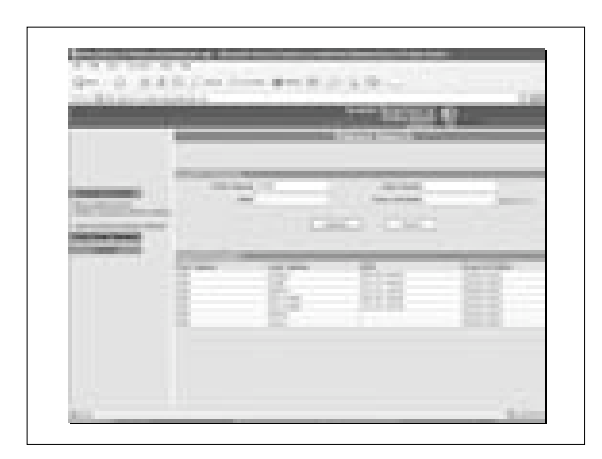

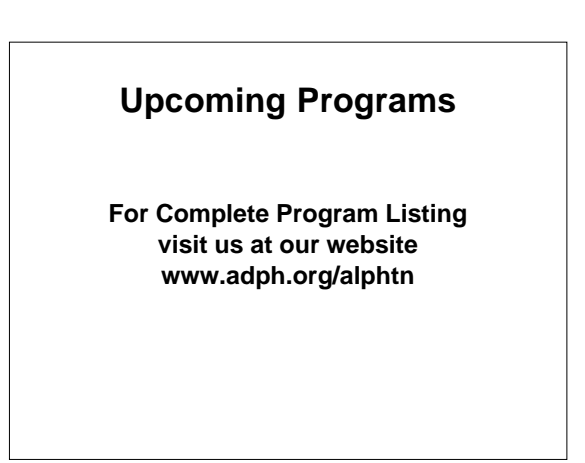